**川北医学院 2021 年硕士研究生网络远程复试考生操作指南** 各位考生:

我校 2021 年研究生招生复试工作安排初步确定:第一志愿 考生 4 月 9-4 月 11 日;调剂考生 4 月 10 日后开始。

## 一、熟悉复试规则(4月5日前)

考生须在复试前在我校研究生处网站熟悉各项复试规则。

## 二、提交资格审查材料(4月8日下午18:00前)

所有参加复试的考生均需提前在网上按要求提交材料进行 线上资格审查,资格审查材料不齐全或审查不合格的考生不予复 试。

## 三、复试准备工作

(一)电脑+手机

1、PC 端考生可自行选择以下两种方式进入考场:

A. 可使用谷歌 Chrome 浏览器最新版本登录云考场:

https://v2-ykc-exam. hanwangjiaoyu. com/user/login/NSMCEd u。(使用的电脑系统为Windows7、Windows10或Mac,具备视 频、音频功能,屏幕支持 1920\*1080分辨率,8G内存,网络下 行需 10Mbps,上行 5Mbps;手机系统需在 Android 5.0以上或 iOS 9.0以上,不要使用 0PP0/VIV0 老款手机,不要使用 iponeX,易 导致黑屏卡顿。)

B. 学生电脑端下载云考场 PC 客户端,复试时画面更清晰流畅。软件下载地址:

https://ykc-download.hanwangjiaoyu.com/v2

 各考生在复试开考前提前通过自己登记的手机号码,登 录系统"我是考生"处,选择自己所对应的学校和院系进行登录。
登录后选择相应的业务,进入我的考场主页面。

(1) 点击"下载 Windows 双通道客户端"并进行安装,此 客户端仅用于应急考场情况,详情见应急方案。

(2)在此页面的右上角查看学校和院系的公告,了解考试 要求。

(3)复试前考生提前在主页面"身份认证"处将相关资料 进行上传并提交;待院系审核后,查看自己的审核结果。若审核 不通过则需要重新提交材料。

(4)在此页面底部"我的考场"列表处核对自己的考场信息,开考时间等信息,若有疑问须及时与院系或学校取得联系。此处须特别注意区分"正式考场"和"测试考场"。

2. 开考时

(1)考生点击"进入考场"按钮,再按屏幕提示流程阅读 并签约考试承诺书。

(2)找到相应的考场再次点"进入考场"按钮,学生需按 屏幕提示进行"人脸认证",先进行活体检测和人脸识别,认证 失败可重试。若3次认证均失败,需点击下一步进入候考区,由 候考官人工核实考生身份。但在考官界面会提示"人脸识别认证 未通过",考生须将身份证原件在考试中展示给考官进行"人证 对比"。考试过程中,考官可以查看人脸识别时的截图,确保面 试考生是参加人脸识别考生本人,避免替考。 (3)根据系统提示,检测自己的音、视频设备是否正常运行,其中第二摄像头需要用手机打开"云考场 APP"扫描屏幕提示的二维码进入。考生须将手机屏幕锁定设置成"永不",避免第二摄像头画面中断。

 3. 当考生完成设备检测后,点击"确定"按钮会完全进入候 考区,考生自己的双画面会呈现在候考官界面,支持候考官和学 生一对一对话、双击查看大画面。

4. 轮到考生进行面试时,考生会收到面试邀请窗口,点击"进入考场"按钮,进入考场开始面试。考生进入考场后,界面左边显示主考官画面,界面右边会显示考生正面、考生背面、副考官画面,根据数量进行自动排版。右下角有"查看题目",当主考官下发考卷后学生才可查看,若主考官未下发考卷则考生无法查看。在面试过程中,当考生出现异常行为,如使用双屏、界面不是最大化、界面失去焦点等情况时,会记录该异常行为,考试时会实时自动截取考生异常行为界面。同时平台会实时的录制考官、学生机位画面进行考试记录存储。当该考生结束面试时,会弹出面试结束的提示,点击"确定"按钮会退出客户端。

5.复试时任一环节结束即表示该环节有效,若网络中断,考 生已完成的测试环节成绩不变。严禁人为断网。(二)手机+手 机

1. 下载并安装云考场 APP (安卓手机建议使用百度浏览器扫描提供的二维码进行下载, IOS 系统手机可直接在 App Store 中输入"云考场-专业版"进行下载)。

打开"云考场"移动端 App,输入手机号和短信验证码登录,选择学校和学院登录,选择业务和专业,并于"学校公告"、
"学院公告"处查看公告。

 考生须在页面中"考生信息审核"处上传学校学院提交的 资料供管理员审核直至审核通过。

4.查看考场信息,包括考场类型、各科目考试时间、科目名称、科目介绍、考试类型等信息,若有疑问及时跟学校管理员取得联系。

 在线面试,首先选择"加入第一机位",再根据业务流 程提示进行相应的步骤,最后"进入考场"进入人脸识别环节。

6. 进入考场后,考生首先点击"开始人脸识别"按钮,阅读 人脸识别须知后进行活体检测和人脸识别认证,若认证通过可进 入候考区;若认证失败可重试,若3次认证均失败,则点击"进 入"按钮直接进入候考区,由候考官人工核实考生身份。但在考 官界面会提示"人脸识别认证未通过",考生须将身份证原件在 考试中展示给考官进行"人证对比"。考试过程中,考官可以查 看人脸识别时的截图,确保面试考生是参加人脸识别考生本人, 避免替考。

7. 进入候考区后,在第一摄像头画面上点击"连接第二摄像 头"按钮,会显示二维码,使用第二部手机打开"云考场"App, 并点击"扫描二维码"按钮扫描该二维码;也可在登录后选择"第 二摄像头"加入考场。候考区内考生可与候考官进行音、视频交流。 8.考官随机抽取考生进行面试,被抽到的考生在候考区会收 到面试邀请,点击"开始面试"按钮接受邀请后考生会从候考区 切换到考场进行面试。考试过程中,考生根据主考官的组织安排 完成复试,考试结束后考生会收到面试结束提醒。

## 四、应急处理

(一)复试开始前如提交资料审核不通过、缴费未成功、手机号码与网报时不一致,应及时与所在院系联系;若未及时联系招生院系,后果由考生自己承担。

(二)云考场"设备检测"功能具有自动检查音、视频输入 设备是否选择正确的功能。如出现声音画面、人脸认证、人证认 证等问题,在复试老师的提示和指导下调试相应设备,调试完毕, 考生进入候考区,候考老师会再次确认考生设备连接是否正常; 若掉线3分钟内,候考老师及考生应再次检查音、视频设备是否 正常使用,若考生本人无法排除故障,可重新登陆;如掉线超过 1分钟,考生应立即向候考老师报告,候考老师立即联系培养单 位后勤保障小组,采取相应应急处理。

(三)若因异常情况无法正常通过 web 端进行复试时,考生 立即联系招生学院,候考老师为该生开启应急考场,开启成功后, 考生进入应急考场等待复试。

(四)考试过程中,如果发生 PC 设备死机、断电、断网、 卡顿、退出系统等情况,考生应及时联系培养学院候考老师,考 生耐心等候培养单位的通知。

(五)考生提交材料审核后,若发现提交的材料有误,及时 联系院系管理员,请求将提交的材料驳回,即可重新提交。 (六)若出现人脸识别不通过,经反复重试仍无法得到解决, 考生可先进入候考区,向候考官说明情况,准备好相关证件,在 侯考官的指导下进行"人证识别"。

(七)面试过程中,若出现听不见考生/考官的声音,或面试时出现视频卡顿,画面模糊,声音断断续续等情况,首先请确认是否选择了正确的音、视频设备,然后通过访问 https://www.speedtest.net/run测试自己的本地带宽,查看当前网速是否达标,刷新考试页面重新进入考场。

(八)若考生弹窗获取摄像头时,误点了禁止摄像头,请按照以下步骤解决:

 ①点击网址栏摄像头图标;②选择第一项,允许该站点使用 摄像头,并点击完成;③刷新网页,即可重新获取摄像头使用权 限。

(九)考生在面试时屏幕共享观看对方文档不清楚时,请考 生将电脑分辨率调整到1920\*1080。注意:若考生为win10系统, 需要特别设置,路径如下:桌面上点击鼠标右键-点击"显示设 置"-在缩放与布局中,将更改文本、应用等项目的大小比例设 置成100%。

特别说明:登录"云考场"平台时,请使用谷歌 Chrome 浏 览器最新版本(浏览器下载地址 <u>https://www.google.cn/chrome/</u>); 我校选择钉钉作为备用系统,钉钉系统的学习、安装。